ВЫСОКИЕ КОМПЬЮТЕРНЫЕ ТЕХНОЛОГИИ ШВЕЙНОЙ ПРОМЫШЛЕННОСТИ САПР «ГРАЦИЯ»

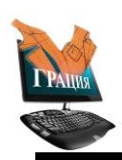

<u>www.saprgrazia.com</u>

mail@saprgrazia.com

# ИНСТРУКЦИЯ

### по администрированию САПР «Грация»

Программы (исполняемые и вспомогательные файлы) находятся на компьютере в папке:

«Program Files\Grazia.330» (для 32-разрядной Windows) или

«Program Files (x86)\Grazia.330» (для 64-разрядной Windows).

Созданные пользователями данные (модели, раскладки и т.п.) хранятся на компьютере в папке:

#### «Мой компьютер\Общие документы\Grazia.330».

Для обеспечения работоспособности САПР «Грация» пользователи должны иметь право доступа и изменения файлов, находящихся в соответствующей папке данных:

- Изображения, используемые САПР «Грация» (эскизы моделей, изображения готовых изделий, тканей, фурнитуры и т.п.), хранятся в подпапке «**Picture**».
- Типовые размерные признаки хранятся в подпапке «Standart».
- Модели хранятся в подпапке «Algoritm».
- Раскладки хранятся в подпапке «Marker».
- База данных подсистемы «Индивидуальные и корпоративные заказы» хранится в подпапке «**Ibusers**».
- База данных подсистемы «Технология изготовления» хранится в подпапке «Ibtechnology».
- База данных подсистем «Планирование производства» и «Учет готовой продукции» хранится в подпапке «**Ibdispetcher**».
- Файлы отчетов о проблемах хранятся в подпапке «Service\Problem».
- Инструкции пользователей хранятся в подпапке «Manual».

Для работы подсистем «Индивидуальные и корпоративные заказы», «Технология изготовления», «Планирование производства» и «Учет готовой продукции» на компьютере должен быть установлен и запущен сервер баз данных «Firebird» версии 2.1, а именно — службы fbserver и fbguard.

# ИНСТРУКЦИЯ

### по обеспечению сохранности ДАННЫХ, созданных в САПР «Грация»

Важной задачей системного администратора является обеспечение сохранности созданных специалистами данных – алгоритмов, моделей, раскладок лекал, баз данных технологии и т. п.

Администратору необходимо периодически создавать резервную копию данных, которые находятся на компьютере в папке «Мой компьютер\Общие документы\Grazia.330».

Для создания резервной копии данных содержимое этой папки необходимо скопировать на диск, флешку или другой внешний носитель.

Чтобы осуществить резервное копирование данных непосредственно из САПР «Грация», надо запустить подсистему «Конструирование и моделирование» или подсистему «Раскладка лекал» и выбрать пункт основного меню «Сервис» - «Резервное копирование всех данных».

ВЫСОКИЕ КОМПЬЮТЕРНЫЕ ТЕХНОЛОГИИ ШВЕЙНОЙ ПРОМЫШЛЕННОСТИ САПР «ГРАЦИЯ»

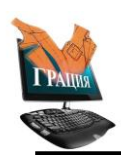

www.saprgrazia.com

mail@saprgrazia.com

### ИНСТРУКЦИЯ

по восстановлению работоспособности САПР «Грация»

В случае нарушения функционирования САПР «Грация» необходимо написать письмо в службу технической поддержки САПР «Грация» на e-mail: <u>support@saprgrazia.com</u> с описанием нарушений.

Специалисты службы технической поддержки пришлют инструкции и файлы для восстановления работоспособности программного обеспечения.

Перед выполнением работ по модернизации/замене компьютеров или операционной системы необходимо написать в службу технической поддержки и получить